# 一、微信搜索-小程序"i 濮阳"

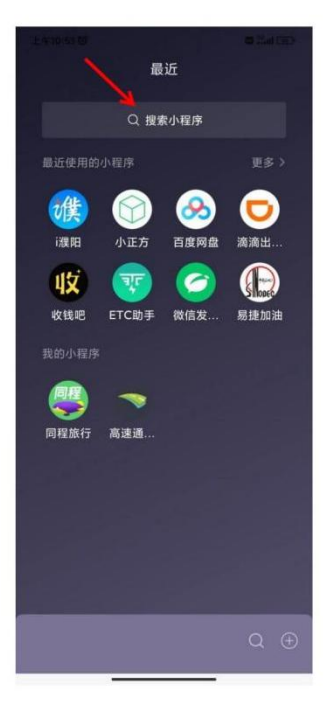

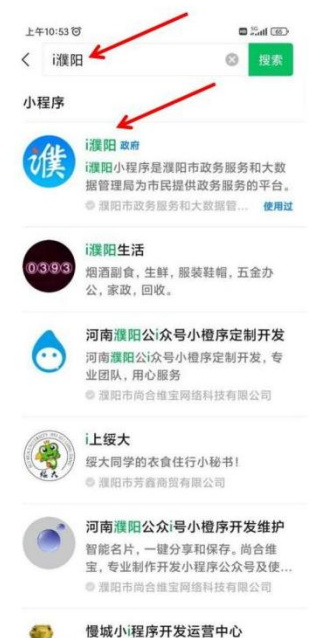

网络科技,程序开发与售卖。

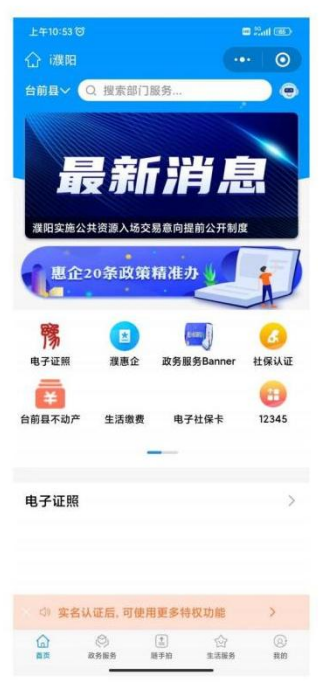

#### 二、变更区域

# (第一次登记默认地为濮阳市, 需改成台前县)

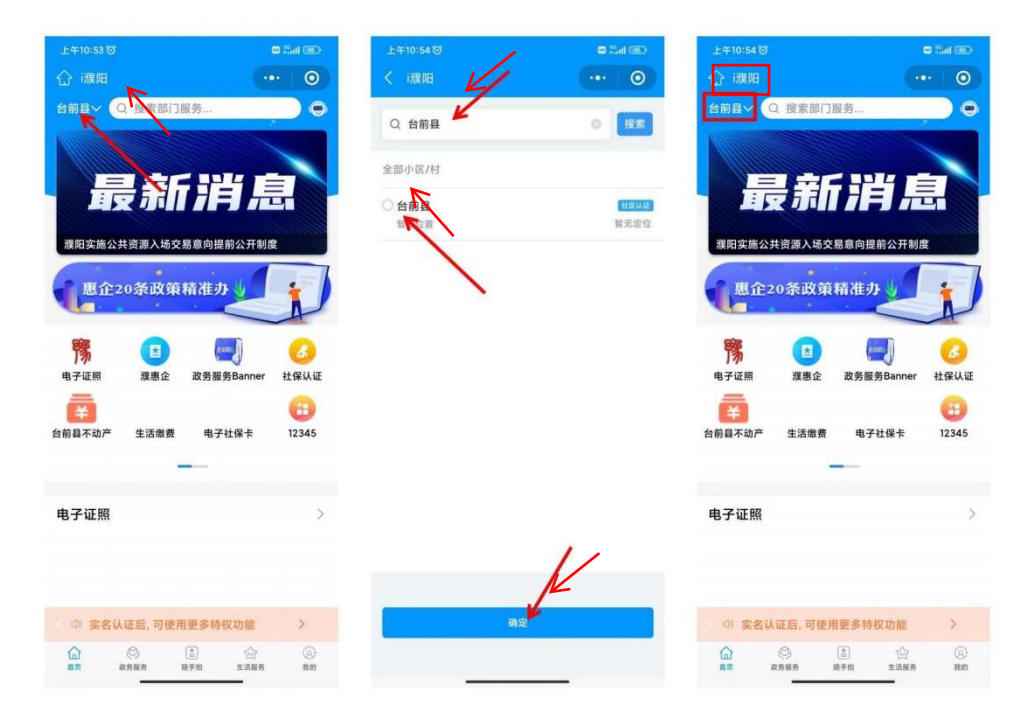

三、抵押权预告登记

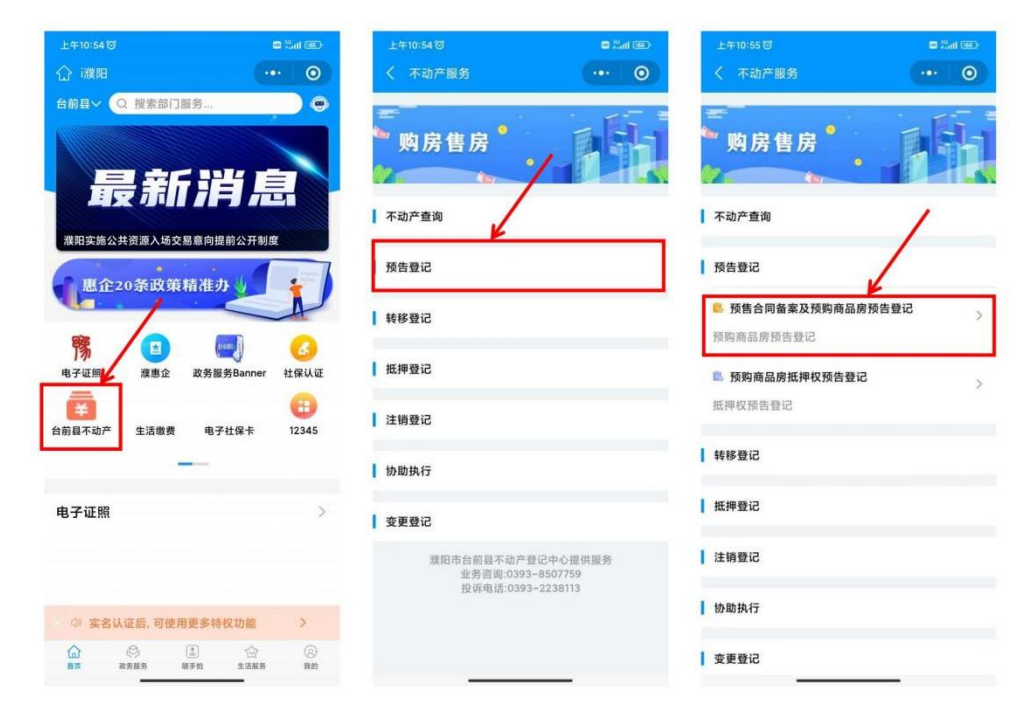

### 四、人脸识别认证

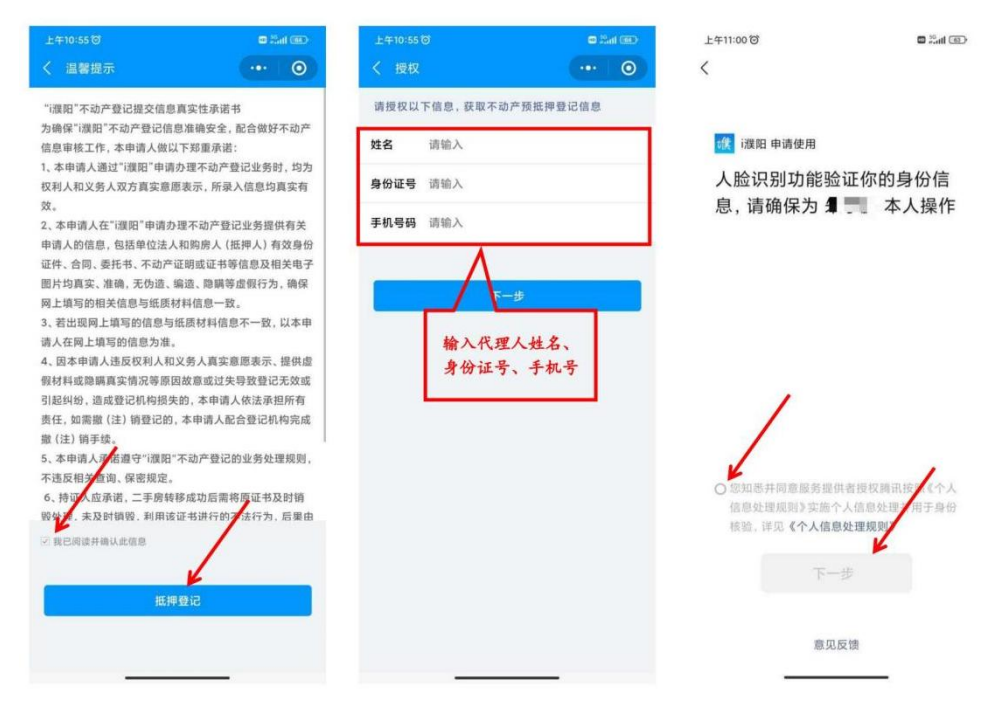

五、查询房源

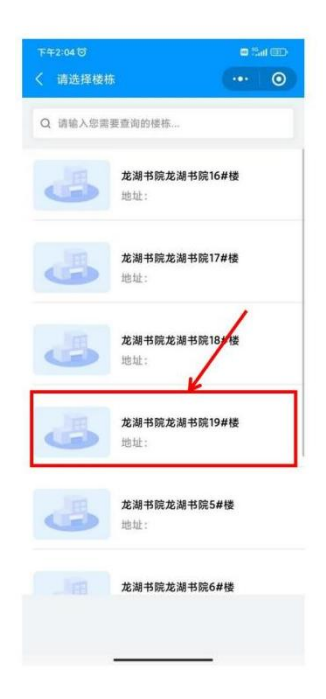

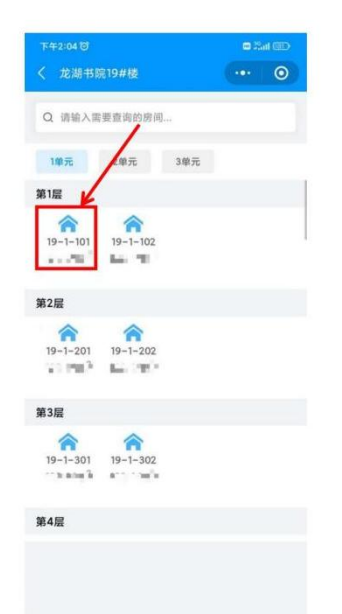

| 自然輕名称  | 龙湖书院19#楼<br>1单元                            |
|--------|--------------------------------------------|
| 户号     | r .                                        |
| 规划用途   | 12                                         |
| 建筑面积   | and a set                                  |
| 套内建筑面积 | ••*                                        |
| 房屋坐落   | AND ALL ALL ALL ALL ALL ALL ALL ALL ALL AL |
| 不动产单元号 | - / ·                                      |
| 竣工时间   |                                            |
|        | ▶<br>預告登记                                  |
|        |                                            |
|        |                                            |

## 六、录入购房人信息

# (如有共有人需添加共有人, 无则确认无误下一步)

| 下午4:42 0 0 2 2 2 2 2 2 2 2 2 2 2 2 2 2 2 2 2 | 下午2:04 行 ■ 5ml GD   く 购房人信息确认 ●                  | 下年2:04 ថ<br>く i渡阳 ···· ⊙                                                        |
|----------------------------------------------|--------------------------------------------------|---------------------------------------------------------------------------------|
| 请输入以下信息,核实购房                                 | 已查询到信息, 请确认                                      | 请输入以下信息,核实共有人                                                                   |
| 姓名 LF■<br>身份证号 4161 La∎<br>手机号码 185.[F:[]    | 姓名 = ■<br>身份证号 = ■<br>手机号码 = ■<br>→ 添加共有人<br>共有人 | 姓名     语输入       身份证号     语输入       手机号码     语输入       手机号码     语输入       共有人信息 |
| 核实                                           | <mark>确认无限,下一步</mark><br>信息有误,重新编写               | <b>核实</b>                                                                       |

## 七、完善合同信息

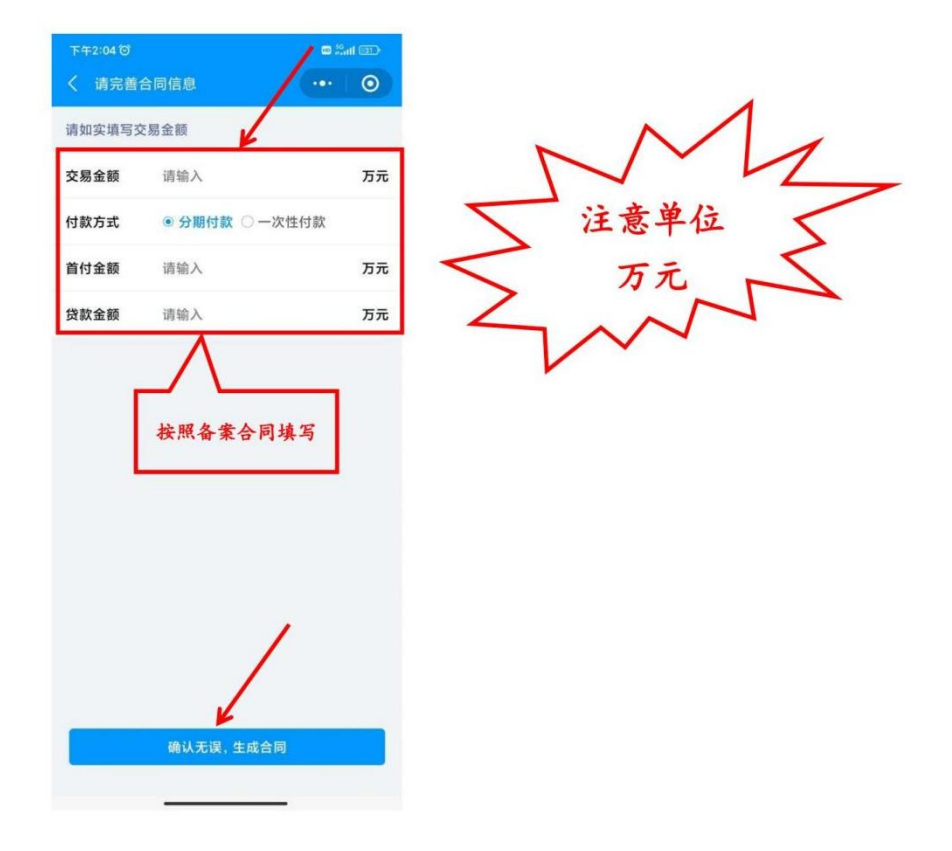

#### 八、电子合同生成人脸识别确认

注意: 在代理人身旁的主权利人和共有人现场确认扫脸即可, 不 在身旁的需要转发给主权利人、共有人! 切记! 没有确认完毕不 可退出!

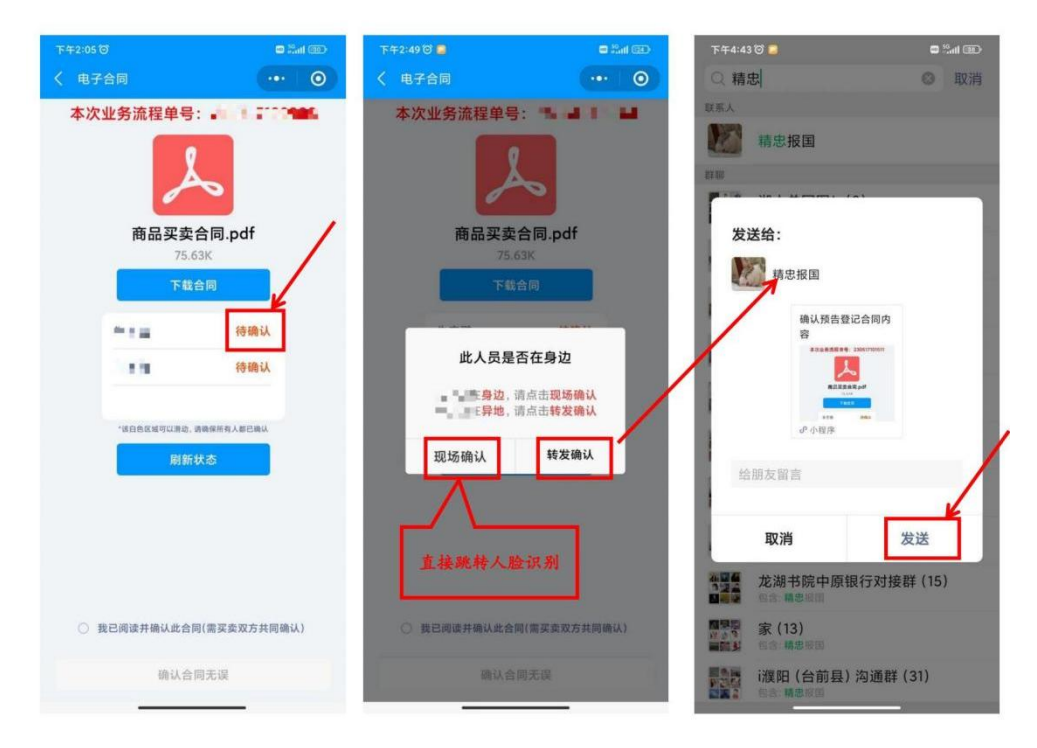